## **AUTOCAD INSTALLATION STEPS**

#### How to Install AutoDesk AutoCAD in Windows.

To Download and Install AutoCAD Software (Educational version), follow below steps

#### STEP-1

## Register your details in below site with your Name and e-Mail ID

https://www.autodesk.com/education/free-software/autocad

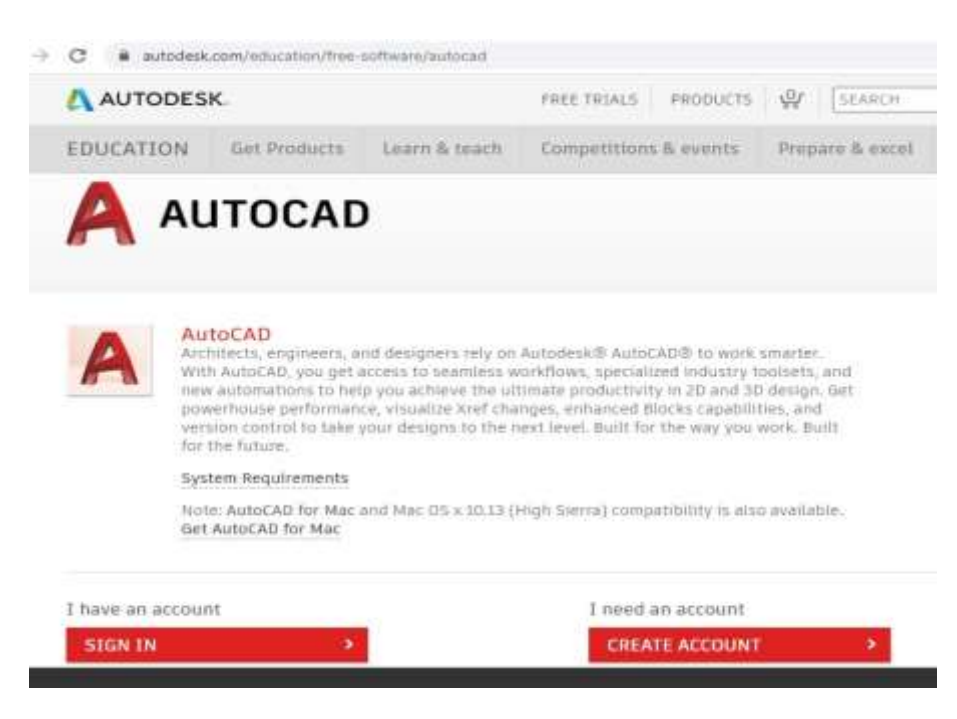

Click "CREATE ACCOUNT" to continue.

#### STEP-2

FILL BELOW FORM with below details

First name and Last name - enter name as printed in your **<u>PROVISIONAL ADMISSION ORDER</u>** or College ID Card.

Give your college e-Mail id preferably.- for eg. <u>cb.en.u4mee19xxx@cb.students.amrita.edu</u>

| First name                                                                               | Last name                                                                  |                                                    |
|------------------------------------------------------------------------------------------|----------------------------------------------------------------------------|----------------------------------------------------|
| Kathik                                                                                   | s                                                                          |                                                    |
| Email                                                                                    |                                                                            |                                                    |
| kb_das@yahoo.com                                                                         |                                                                            | ~                                                  |
| Confirm email                                                                            |                                                                            |                                                    |
| kb_das@yahoo.co                                                                          | m                                                                          | ~                                                  |
| Password                                                                                 |                                                                            |                                                    |
| *******                                                                                  |                                                                            |                                                    |
| I agree to the Autoc<br>personal informatio<br>Statement (includin<br>in the statement). | desk Terms of Use and<br>in in accordance with t<br>ig cross-border transf | to the use of m<br>the Privacy<br>ers as described |
| CRE                                                                                      | ATE ACCOUNT                                                                |                                                    |

You will get a verification e-Mail in your registered e-Mail ID.

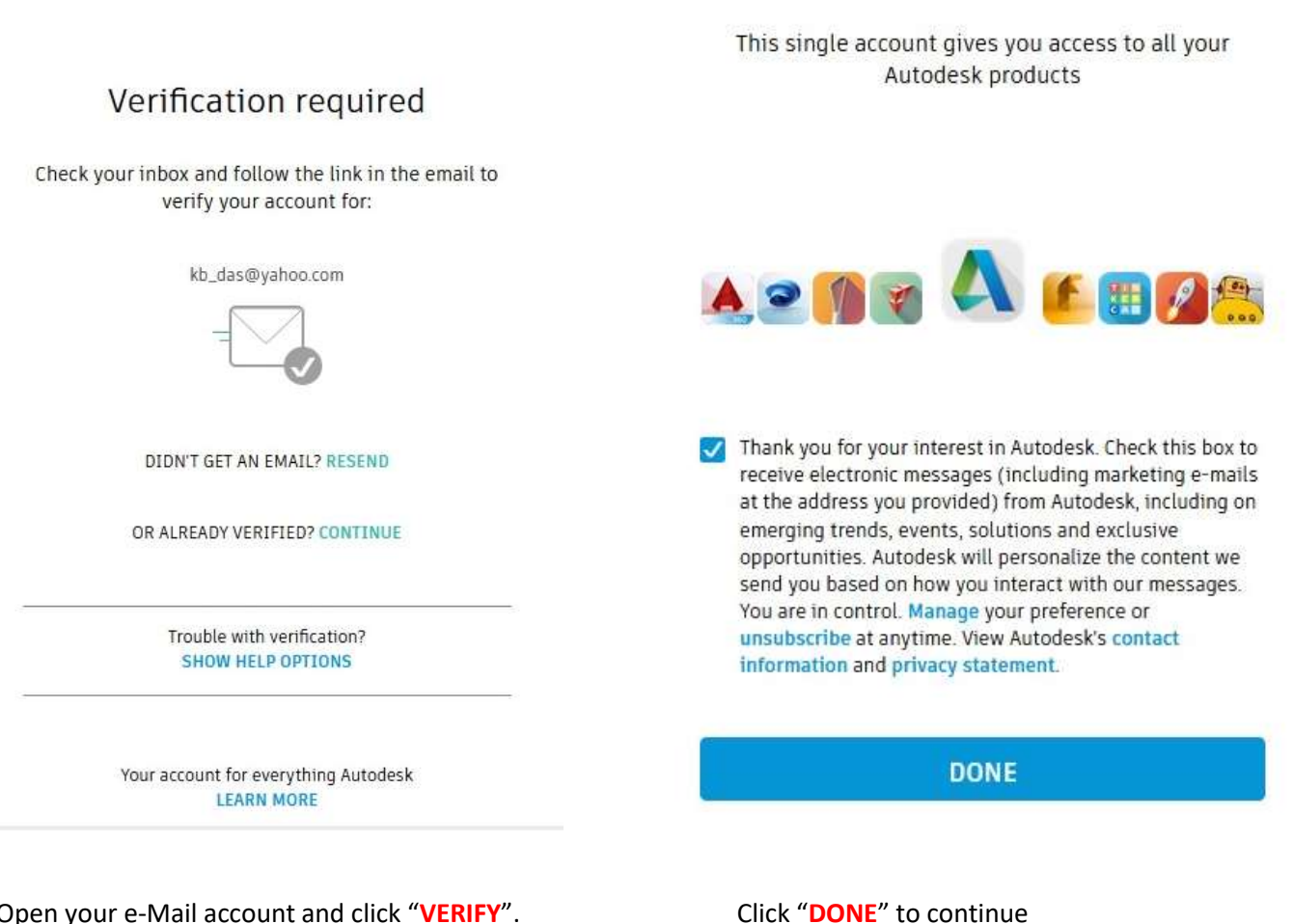

Open your e-Mail account and click "VERIFY".

#### STEP-4

Enter below details in the Form given.

Educational Institution: Amrita Vishwa Vidyapeetham (Coimbatore, Tamilnadu)

Graduate in : date should be given as month and year printed in your ID Card back-side.

### Just one more step

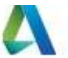

Tell us about your educational institution and how you plan to use your free software.

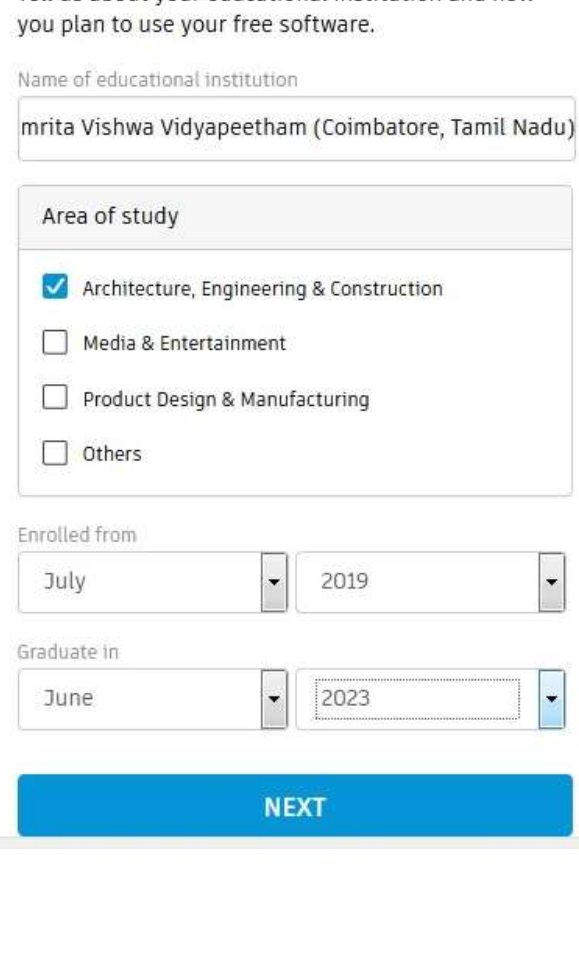

## Account set

Your account is now updated to access the Autodesk education community

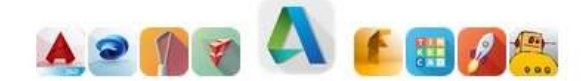

CONTINUE

Your account for everything Autodesk LEARN MORE

Click "CONTINUE" to go to next page.

### STEP-6

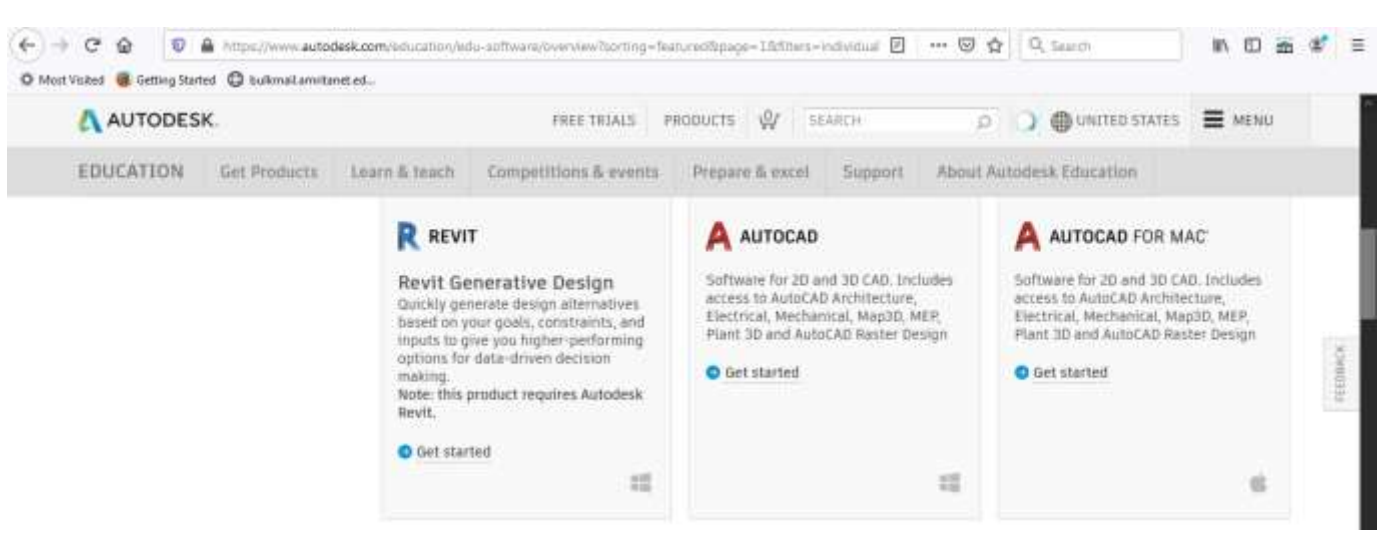

#### Click "Get Started" under AUTOCAD TAB.

#### Check that your information below is correct, then click Confirm

All fields must be accurately completed to confirm your eligibility for educational access to Autodesk products. Thank you for helping us provide Autodesk tools for legitimate educational use around the globe.

| Email                                                  |                             |  |  |
|--------------------------------------------------------|-----------------------------|--|--|
| kb_das@yahoo.com                                       |                             |  |  |
| Wrong email address? Update address                    |                             |  |  |
| First name                                             | Last name                   |  |  |
| Kathik                                                 | s                           |  |  |
| Country or region of your educational institution      | Institution type            |  |  |
| India ~                                                | University/Post-Secondary ~ |  |  |
| Name of educational institution                        | Date of birth               |  |  |
| Amrita Vishwa Vidyapeetham<br>(Coimbatore, Tamil Nadu) | November ∨ 30 ∨ 2001 ∨      |  |  |
|                                                        |                             |  |  |
| CONFIRM ? Cancel                                       |                             |  |  |

# Confirm eligibility using your educational institution credentials

It looks like we need more information from you to confirm your eligibility for educational access to Autodesk products. Use your educational institution's single sign-on to confirm your status.

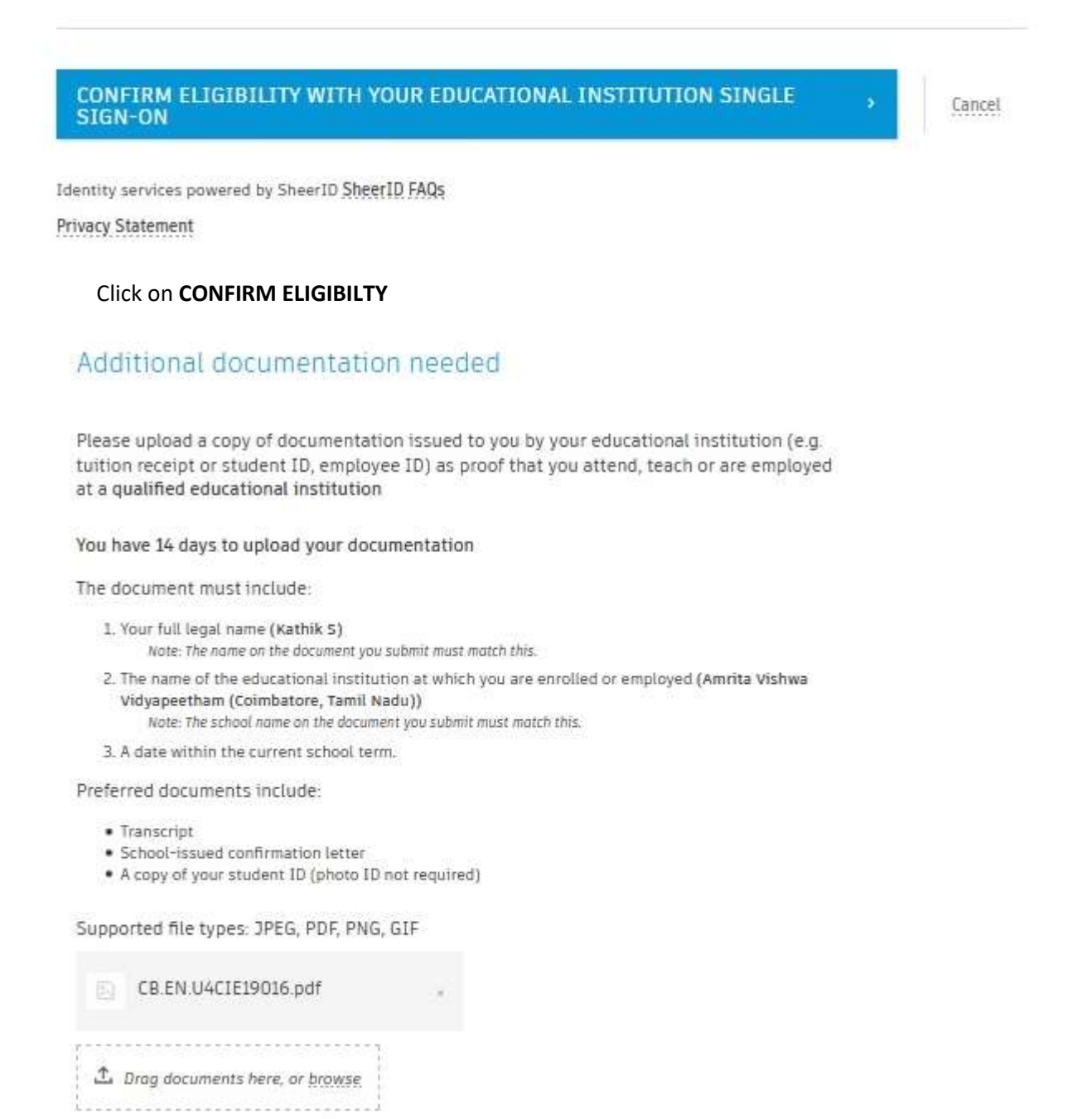

Click browse and Upload YOUR COLLEGE ID CARD/issued letter\* PHOTO or SCANNED COPY

### \* for Fresher's Provisional Admission Order (PAO) SCANNED COPY can be uploaded.

### STEP-8

Wait for few minutes until verification by AutoDesk is over and confirmation email/link will come to your email id for downloading Educational Version of AutoCAD.

# Thank you

The process to verify your eligibility to access Autodesk Educational licenses has now started. The verification process can take up to 48 hours to complete. Please check your email for next steps. Also be sure to check your junk/ spam folder

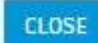

Identity services powered by SheerID SheerID FAQs Privacy Statement

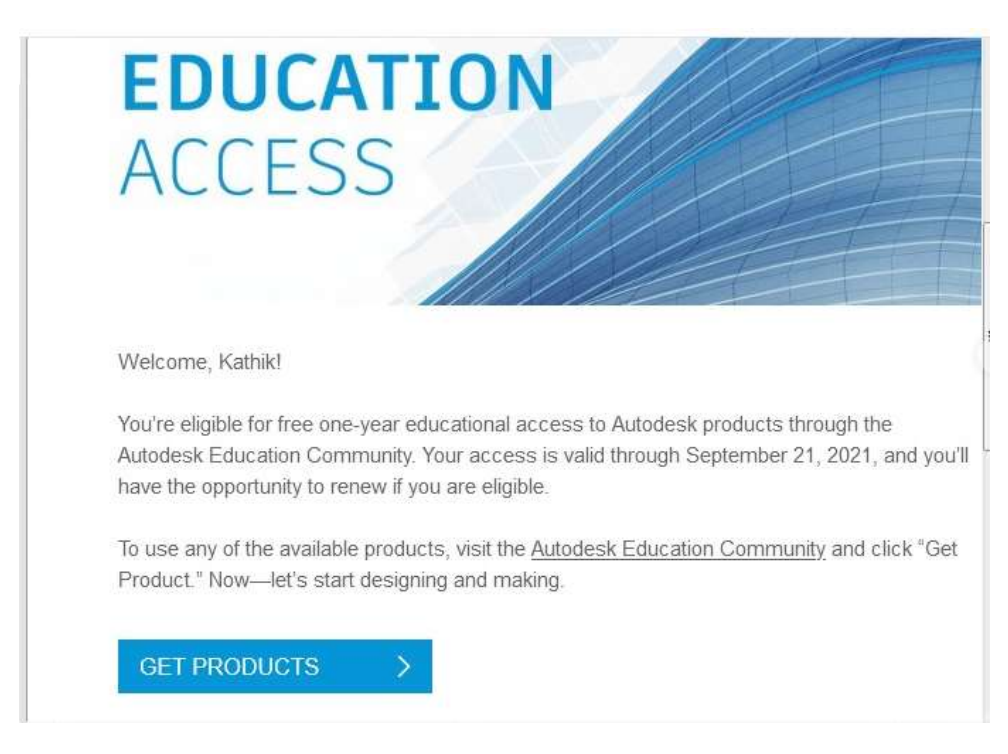

Check your e-Mail and you will receive an email with below subject.

Congrats! You now have educational access to Autodesk products

# Click "GET PRODUCTS"

STEP-9

| ter search term(s)                                                                                                    | F                                                                       | latform                                                                                                    | Sort by                                                                                         |
|----------------------------------------------------------------------------------------------------|-------------------------------------------------------------------------|----------------------------------------------------------------------------------------------------|-------------------------------------------------------------------------------------------------|
|                                                                                                    | Q                                                                       |                                                                                                    | Featured                                                                                        |
| TINKERCAD<br>Simple 3D design and 3D printing app<br>Get product                                                                                                    | FUSION 360<br>Cloud-based 3D CAD/CAM/CAE<br>software for product design | R REVIT<br>Plan, design, constru-<br>buildings with powe<br>Building Information                                         | uct, and manage<br>rful tools for<br>n Modeling.                                                |
| REVIT<br>Revit Generative Design<br>Quickly generate design alternatives<br>based on your goals, constraints, and<br>inputs to give you higher-performing<br>options for data-driven decision<br>making.<br>Note: this product requires Autodesk<br>Revit. | AUTOCAD<br>Windows V 2021 V English V<br>INSTALL<br>INSTALL<br>DOWNLOAD | A AUTOCAD FO<br>Software for 2D and<br>access to AutoCAD A<br>Electrical, Mechanic<br>Plant 3D and AutoCA<br>Get product | OR MAC <sup>®</sup><br>3D CAD. Include:<br>irchitecture,<br>al, Map3D, MEP,<br>iD Raster Design |
| Get product                                                                                                    |                                                                         |                                                                                                    |                                                                                                 |
| 100                                                                                                    |                                                                         |                                                                                                    |                                                                                                 |

SELECT "DOWNLOAD" from AUTOCAD Tab.

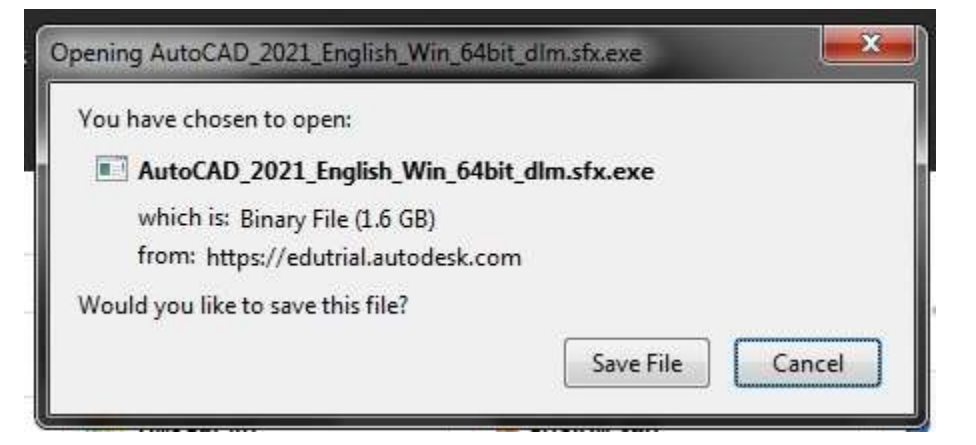

#### Save file to you Laptop or Personal Desktop.

Wait until download setup is completed (1.6 GB file).

## **AutoCAD INSTALLATION STEPS**

#### **Open AutoCAD setup** file from the downloaded folder.

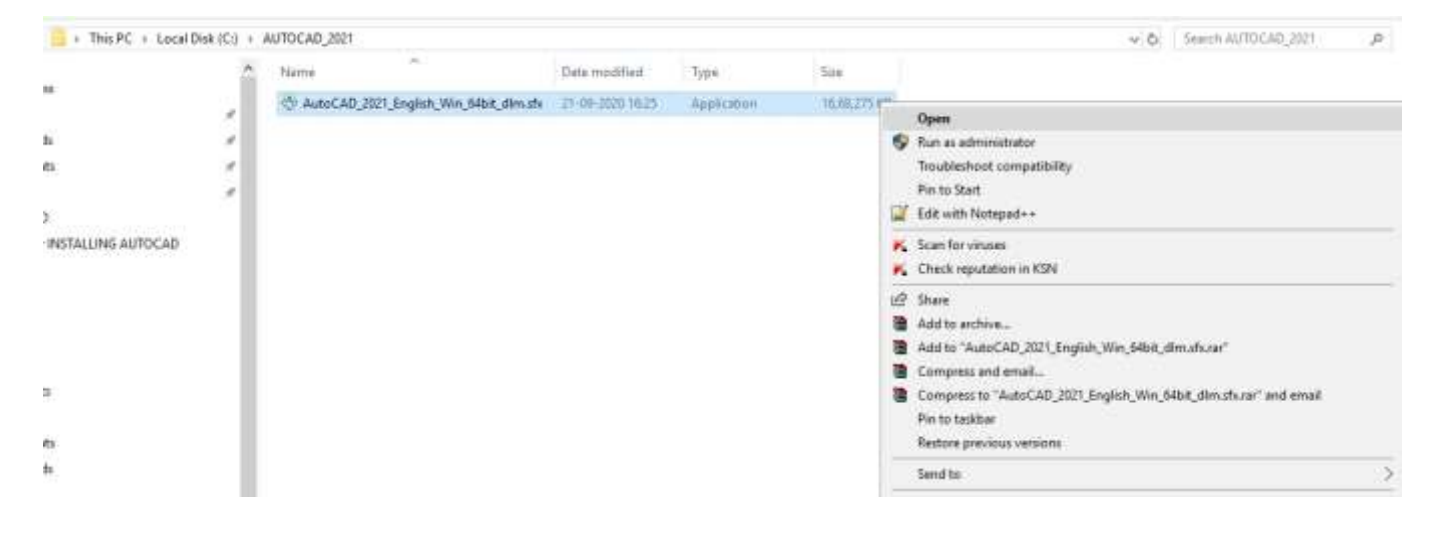

Will ask where to extract/unzip supporting files required for the AutoCAD Installation. Specify path or directory.

| 196357362 | Extract To                    |        | - |
|-----------|-------------------------------|--------|---|
|           | Select the destination folder |        |   |
|           | C:\Autodesk\                  | Change |   |
|           | ОК                            | Cancel |   |

| Autodesk Self-Extract                         | i _ × |
|-----------------------------------------------|-------|
|                                               |       |
|                                               |       |
| Extracting AutoCAD_2021_English_Win_64bit_dlm |       |
| 1 min remaining - 681 MB of 3.79 GB           |       |

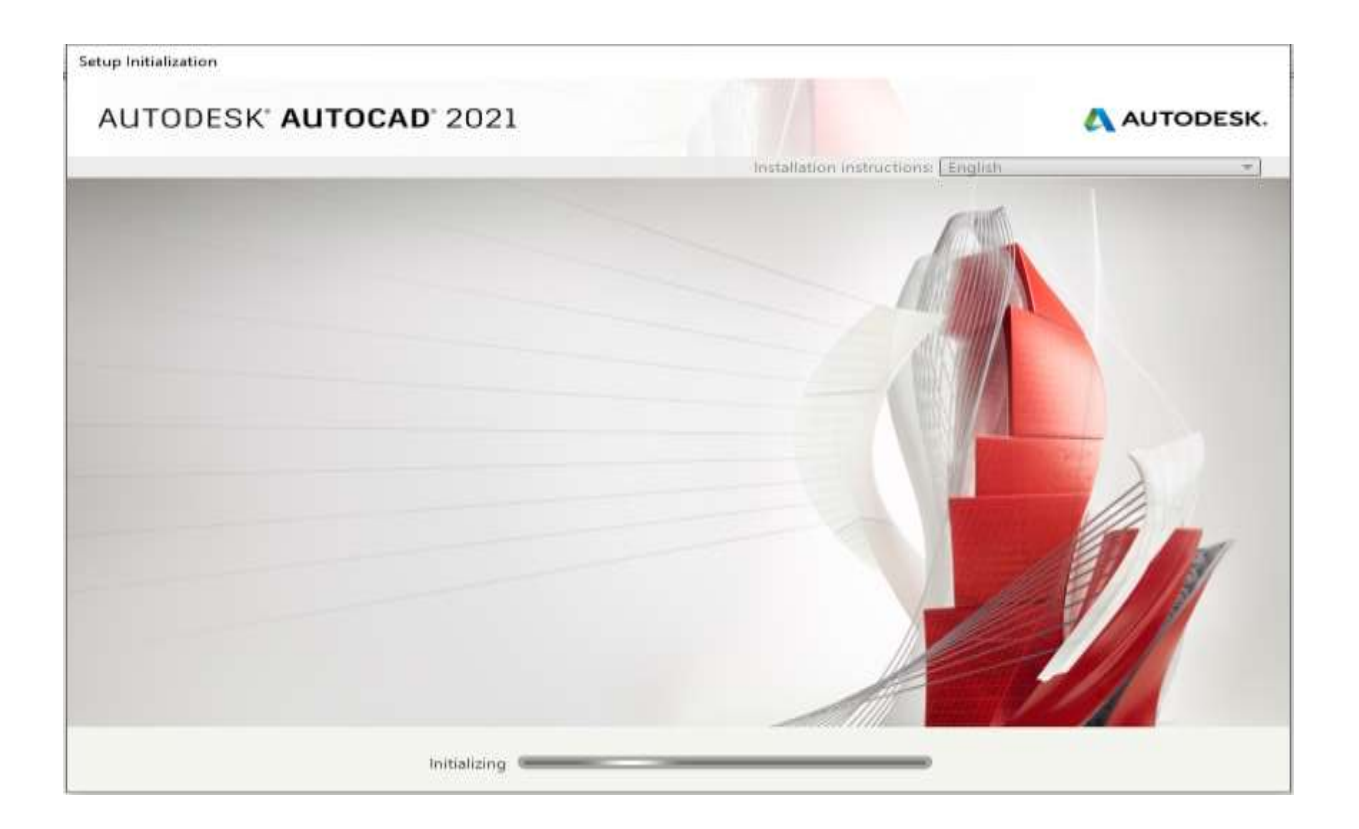

| Autodesk® AutoCAD® 2021                                 | - 🗆 X                              |
|---------------------------------------------------------|------------------------------------|
| AUTODESK' AUTOCAD' 2021                                 | AUTODESK.                          |
|                                                         | Installation instructions: English |
|                                                         |                                    |
| → Create Deployment                                     | Install                            |
| Install Tools & Utilities                               | Install on this computer           |
| Installation Help   System Requirements   Release Notes | Exit                               |

CLICK "Install" to continue.

AUTODESK.

# AUTODESK" AUTOCAD" 2021

Install > License Agreement

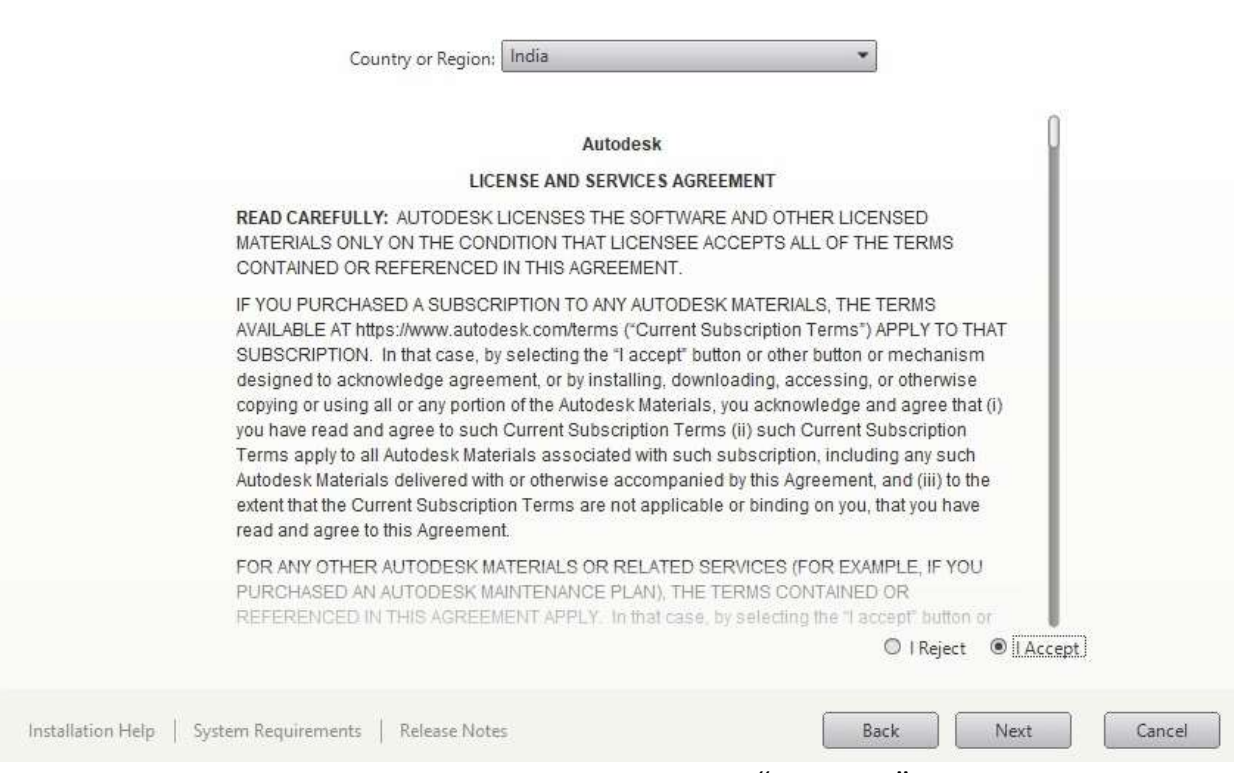

CLICK "I Accept" to continue

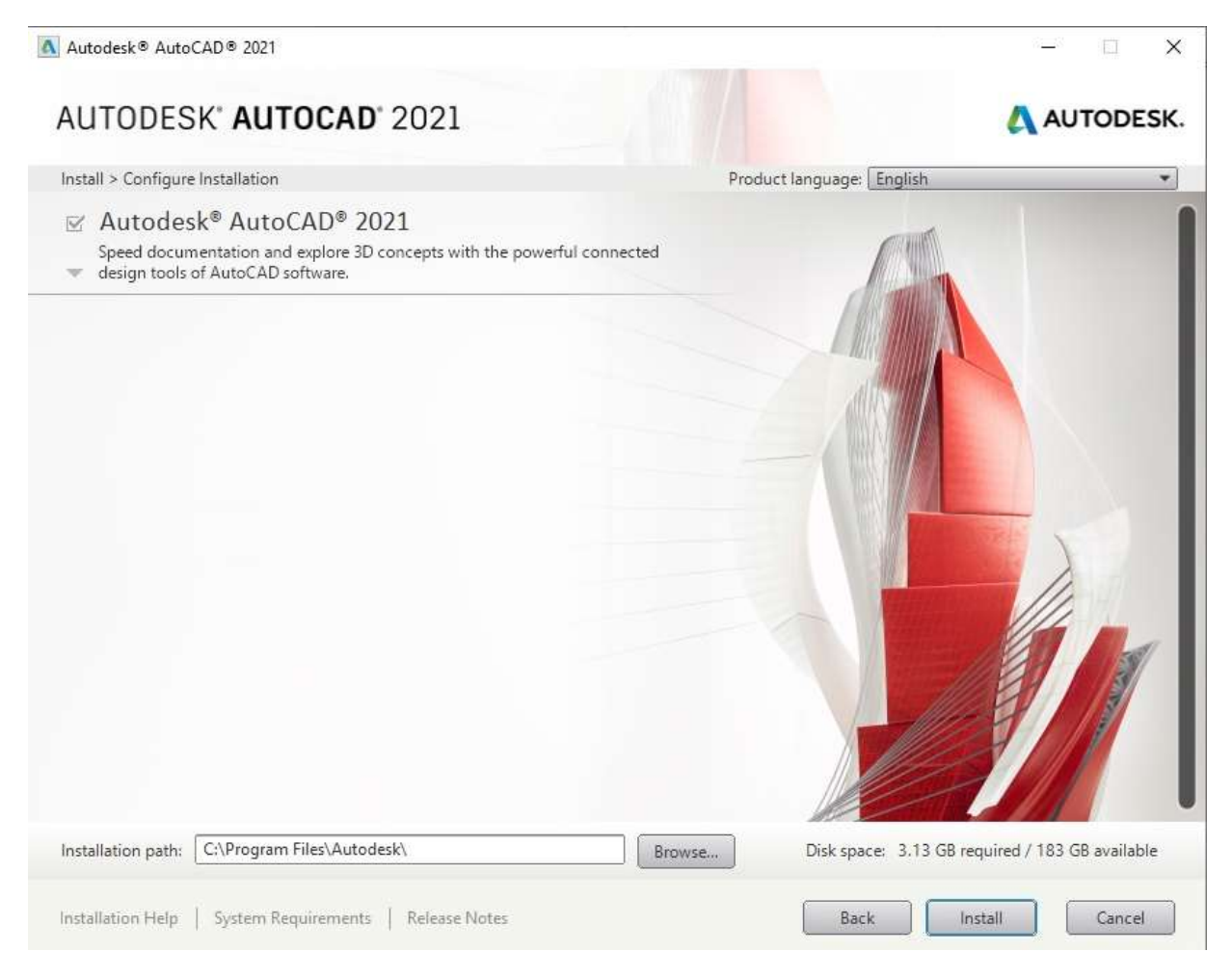

Select Installation directory and click "Install" to continue.

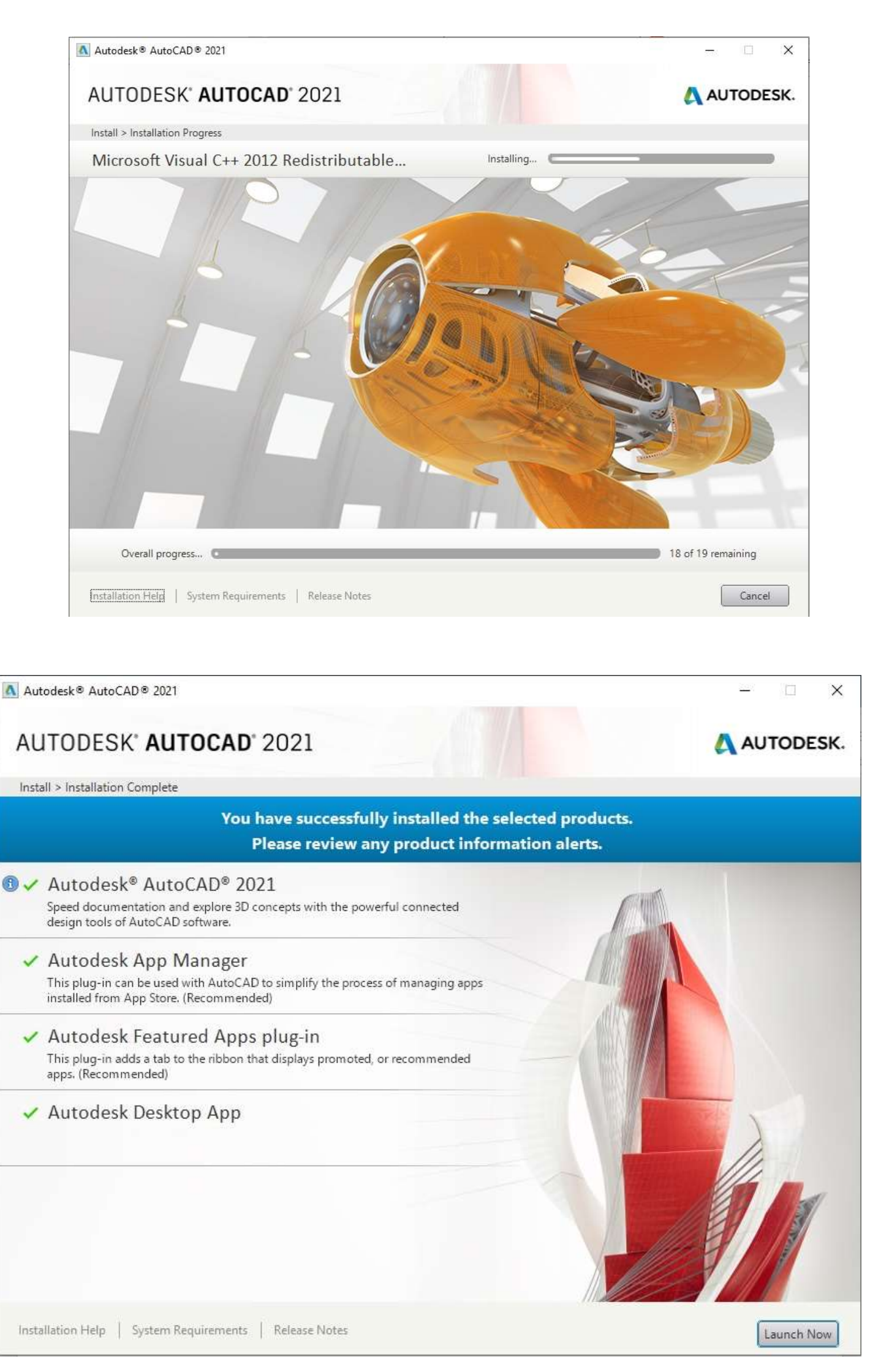

Installation is complete now. You can click "Launch Now" Button to Open AutoCAD.